## 숙명여자대학교 무선네트워크 이용

- SMU 사용방법 -

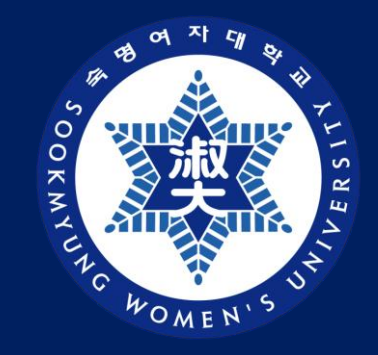

#### 디지털정보혁신처 디지털인프라팀

| Win10      | <br>04 - 09 PAGE |
|------------|------------------|
| Win11      | <br>11 - 16 PAGE |
| MAC OS     | <br>18 - 24 PAGE |
| [모바일]안드로이드 | <br>26 PAGE      |
| [모바일]아이폰   | <br>28 PAGE      |

목 차

## Win10 SMU 사용방법

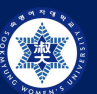

## SMU 사용방법 (Win10) - 1

1) 우측하단 지구본 모양 🛞 > Wi-Fi 활성화 > "SMU" 클릭

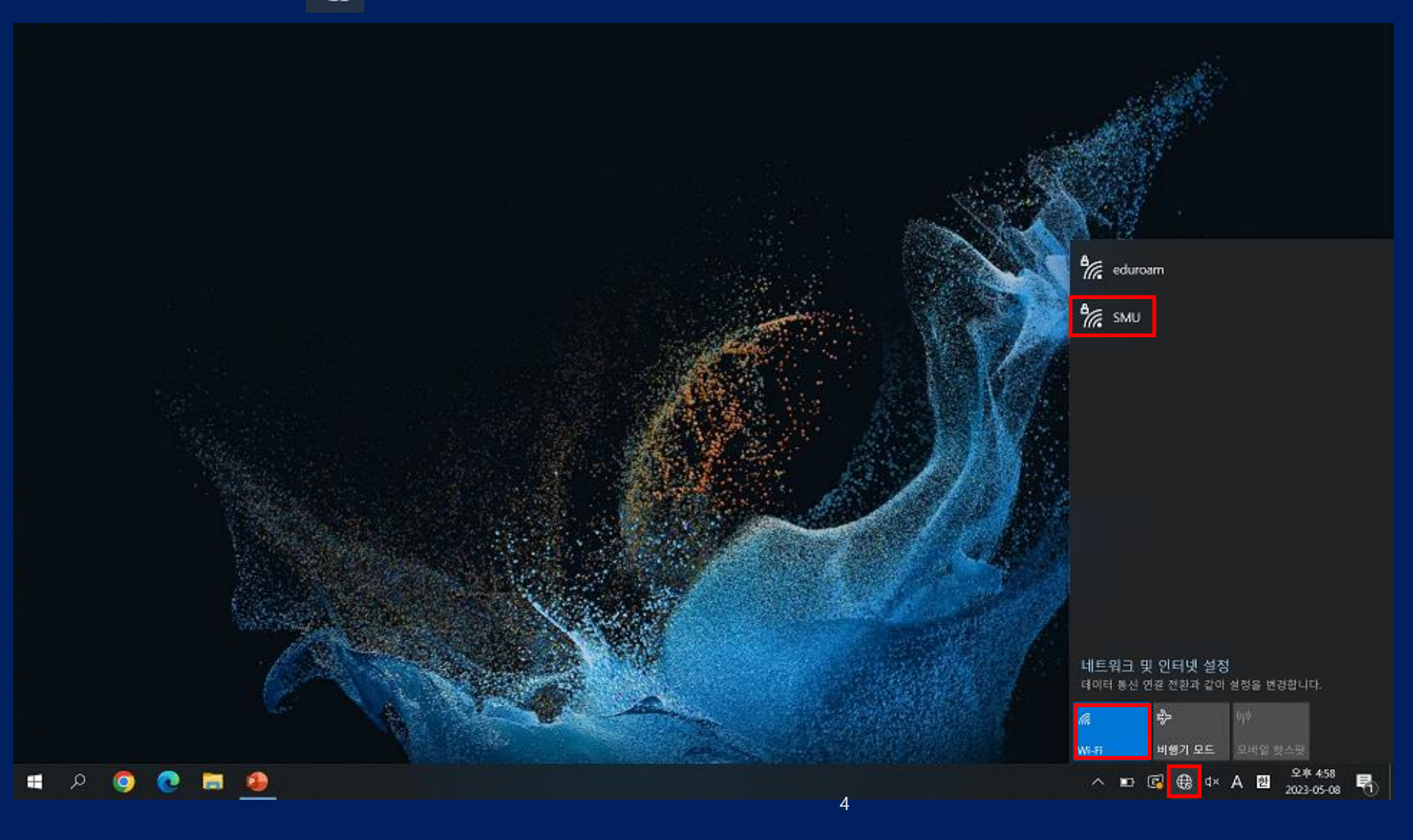

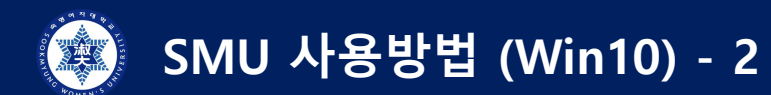

2) "SMU" > "연결" 클릭

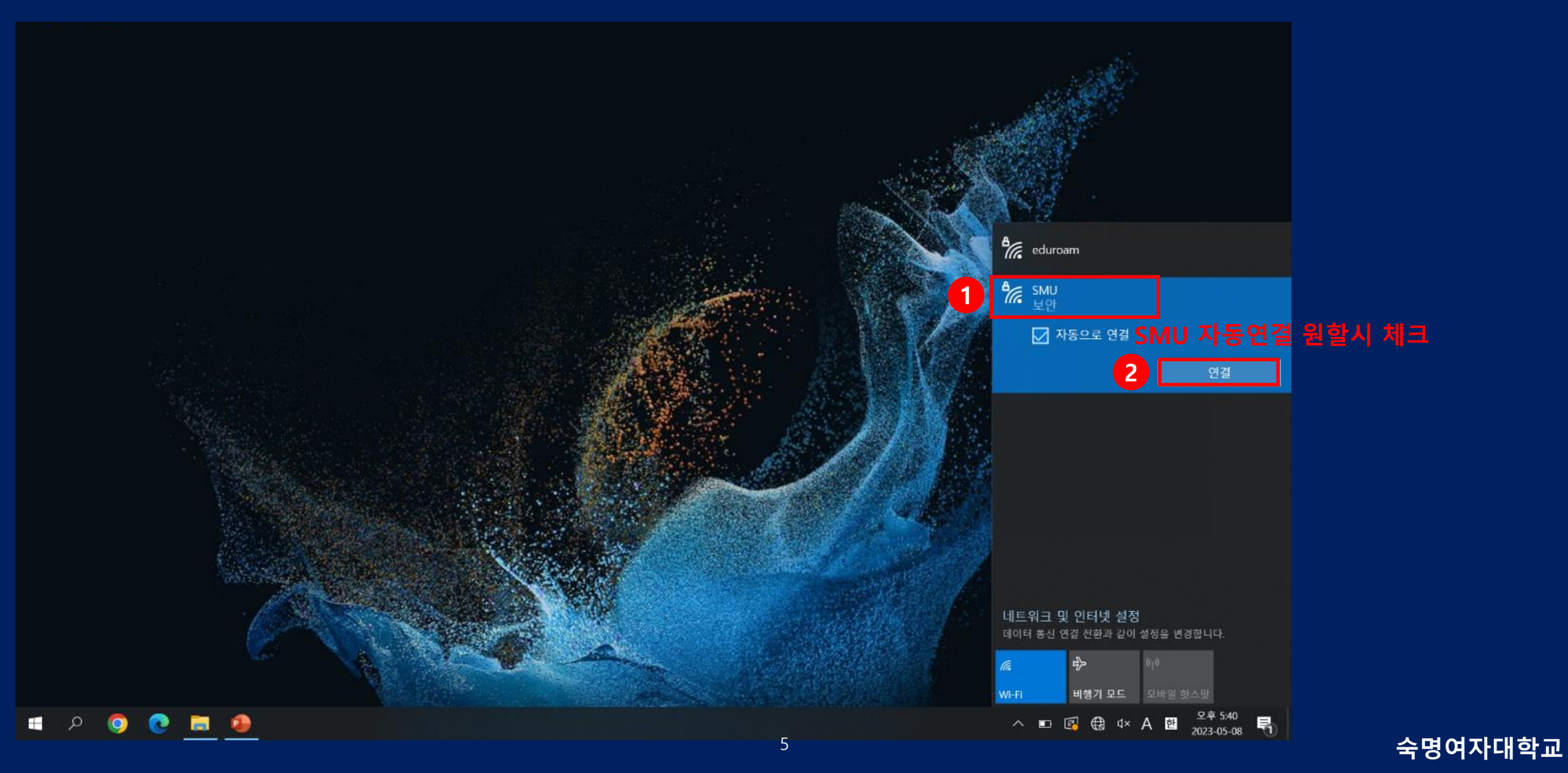

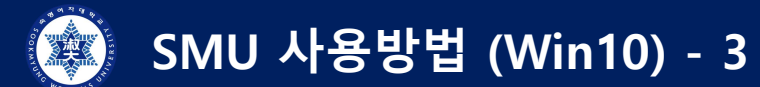

3) 학번/교번 > 핸드폰 번호 > "확인" 클릭

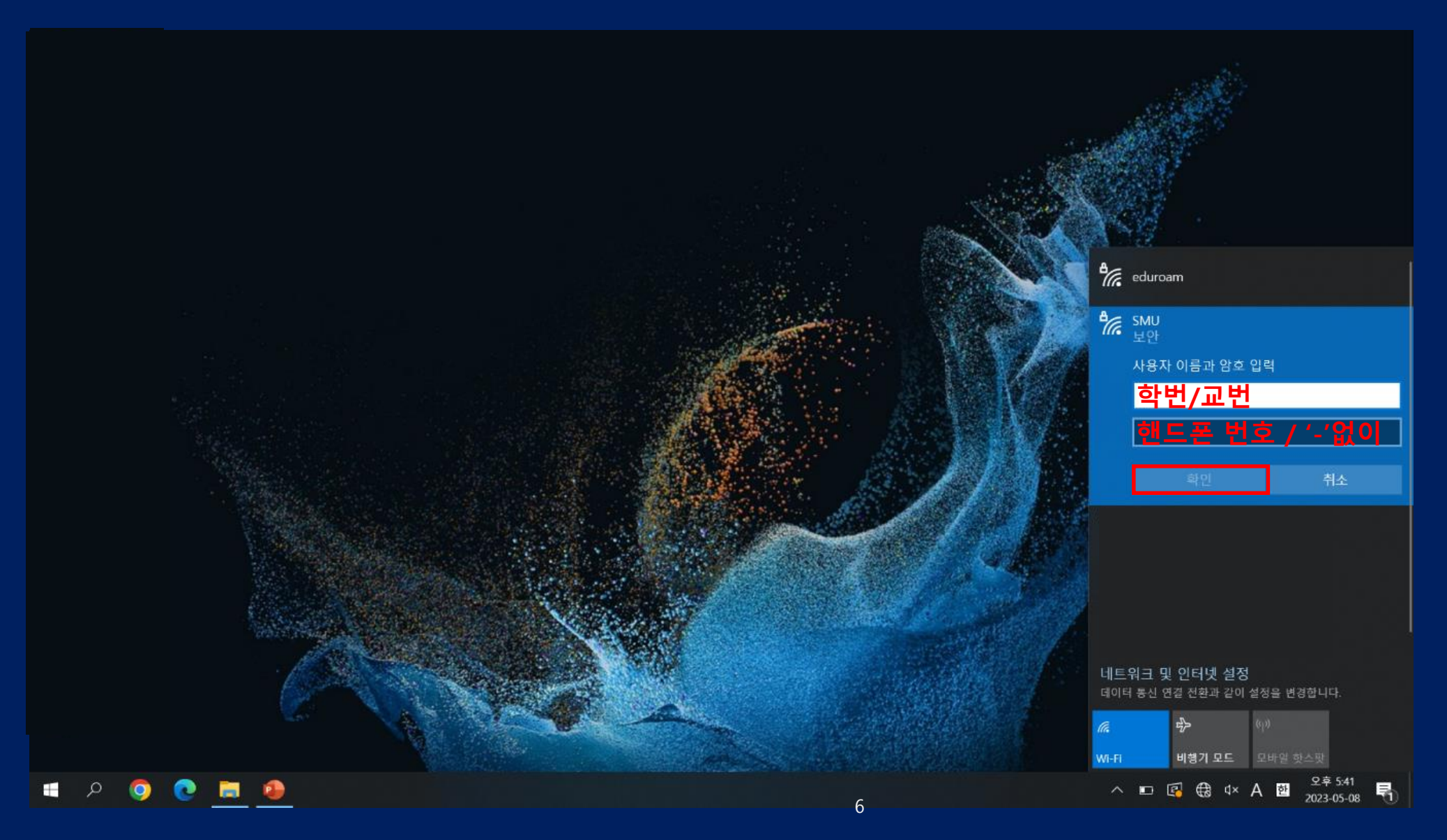

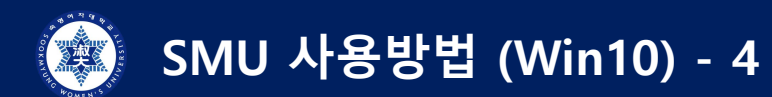

4) " 연결" 클릭

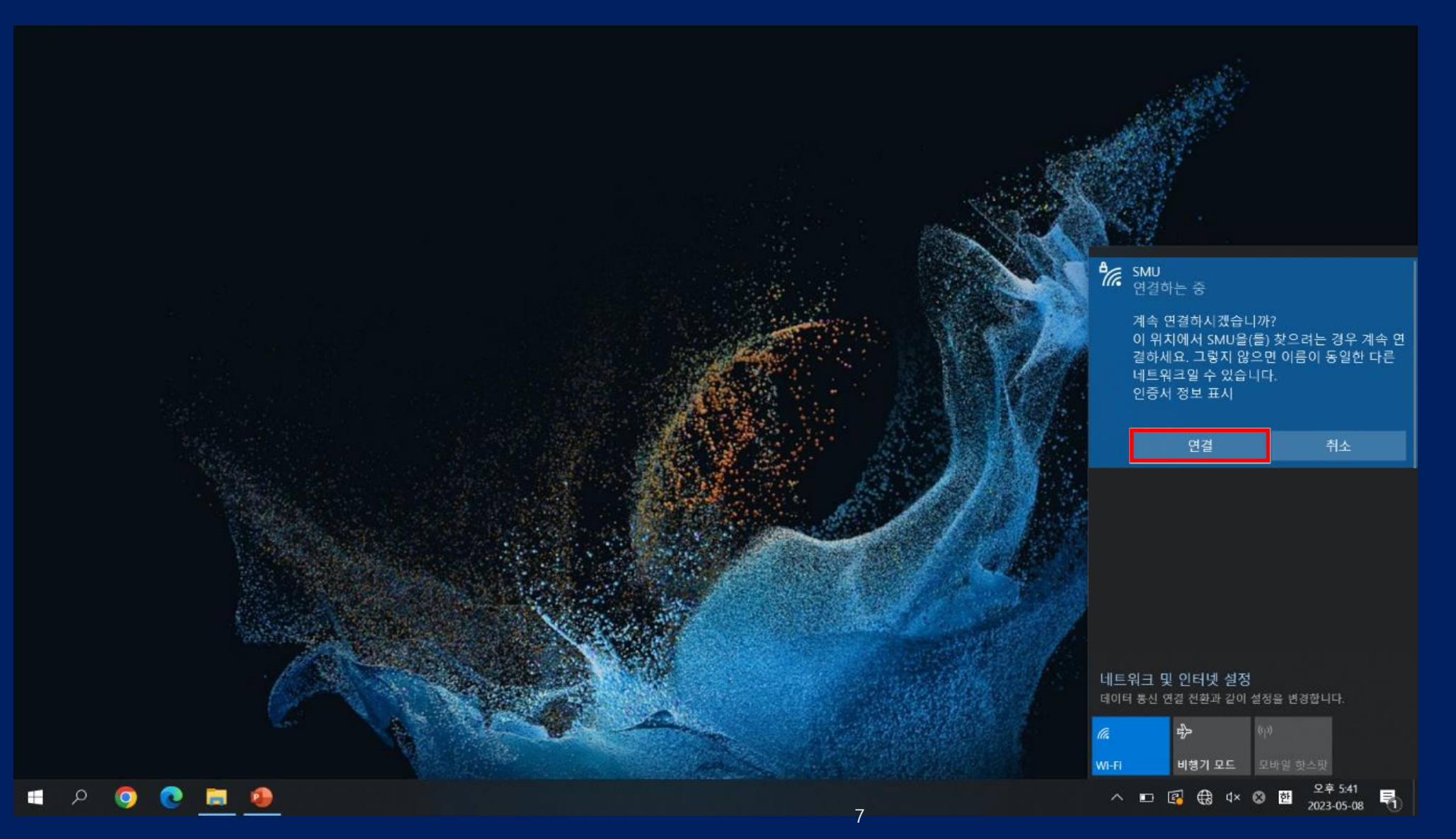

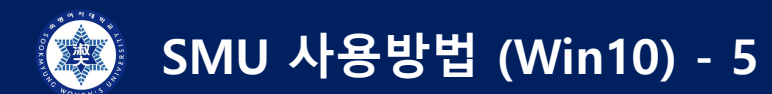

5) "연결됨" 확인

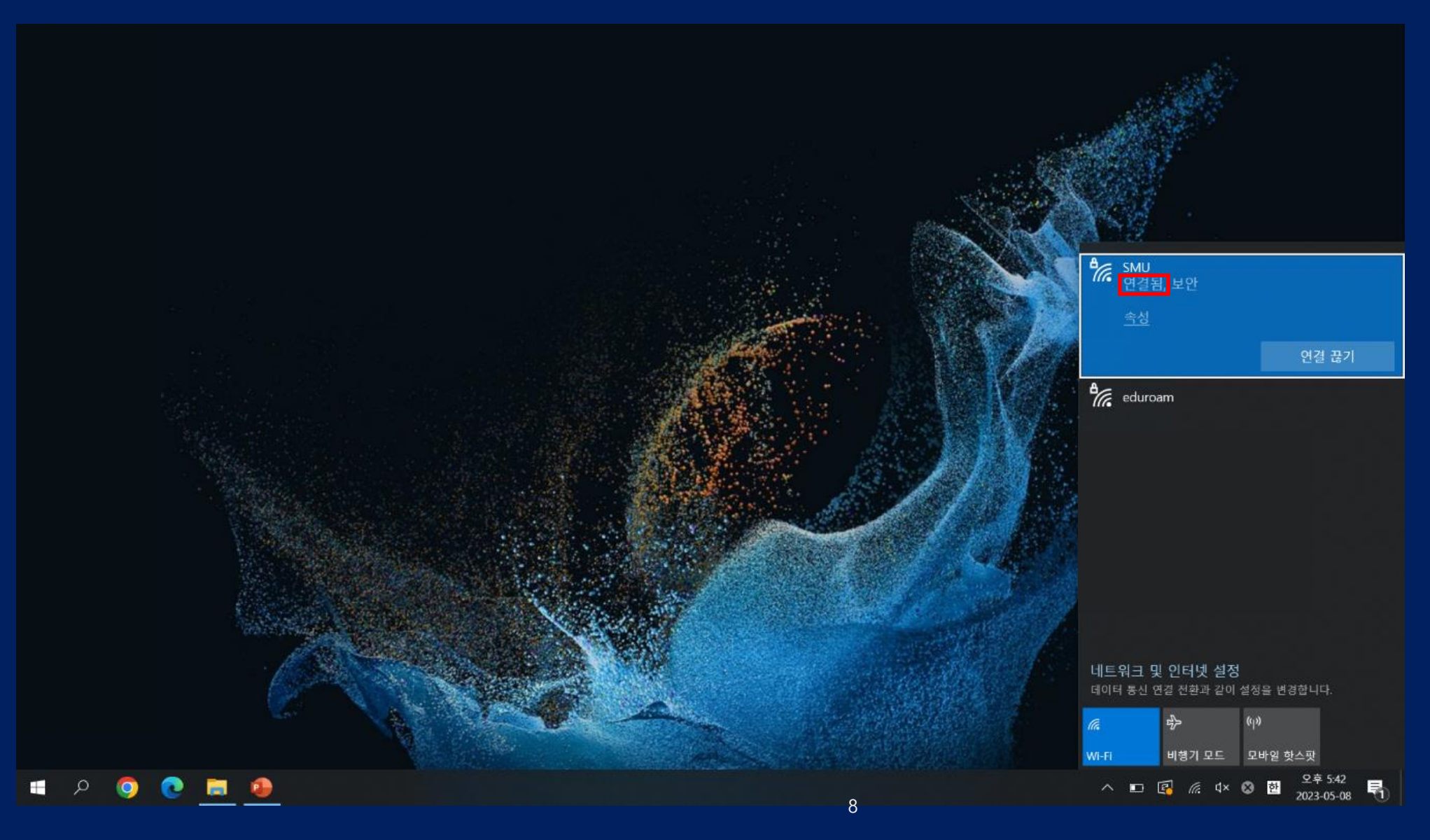

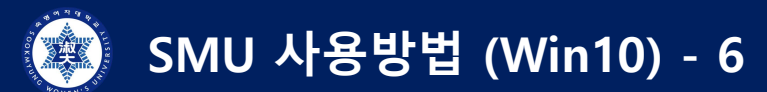

사용이 원활하지 않을 경우 : SMU 삭제 후, 1)부터 다시 시행

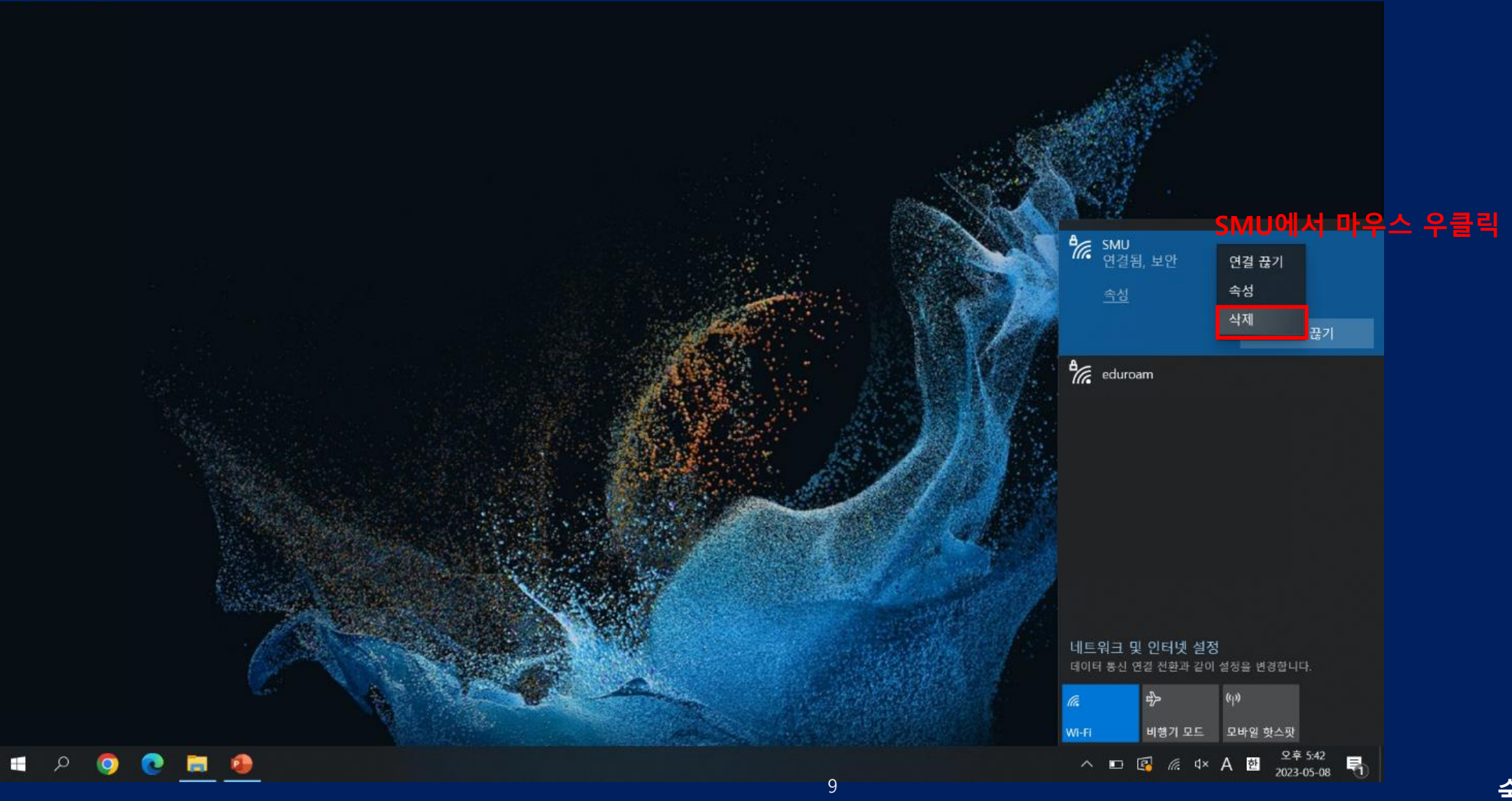

## Win11 SMU 사용방법

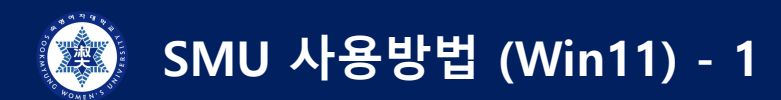

1-1) 아이콘 우클릭 > 네트워크 및 인터넷 설정 1-2) 윈도우 key + i

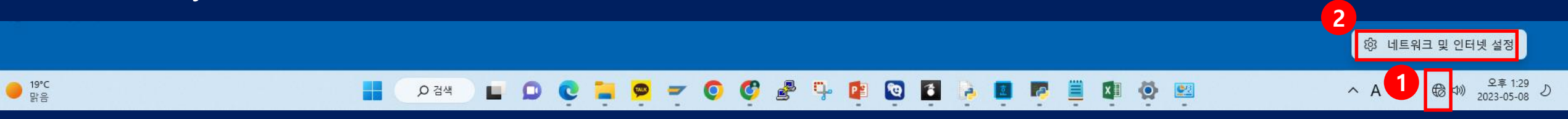

### 2) "켬" > "Wi-Fi" 클릭

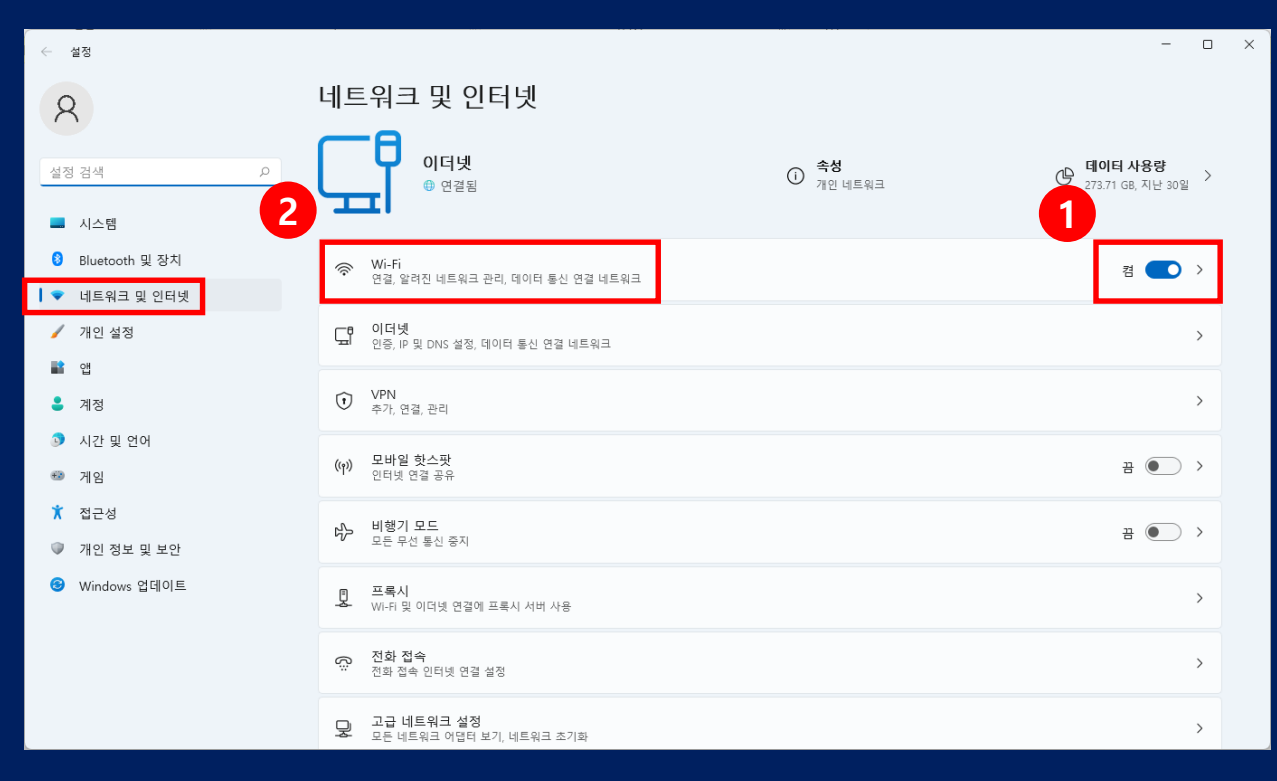

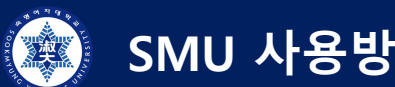

## SMU 사용방법 (Win11) - 2

#### 3) "사용 가능한 네트워크 표시" > "SMU" > "연결" 클릭

| ← 설정                             |                                 | - 0  | × |
|----------------------------------|---------------------------------|------|---|
| 8                                | 네트워크 및 인터넷 › Wi-Fi              |      |   |
| 설정 검색 오                          | 🛜 Wi-Fi                         | 켬 🌅  |   |
| ■ 시스템                            | 🕅 사용 가능한 네트워크 표시                | ^    |   |
| 8 Bluetooth 및 장치                 | SMU                             |      |   |
| ♥ 네트워크 및 인터넷                     |                                 |      |   |
| 🧪 개인 설정                          |                                 | ci 2 |   |
| 📑 앱                              | SMU 자동연결 원할시 체크 🛛 🔁 📖           | 연설   |   |
| - 계정                             | a eduroam                       |      |   |
| 🇿 시간 및 언어                        | iptime-Metaverse                |      |   |
| 🚳 게임                             | A SMWU_2G                       |      |   |
| 🔭 접근성                            | iptime5G-Metaverse              |      |   |
| ◎ 개인 정보 및 보안                     | a SMWU_5G                       |      |   |
| <ul> <li>Windows 업데이트</li> </ul> | 🛜 iptime-116                    |      |   |
|                                  | 알려진 네트워크 관리<br>네트워크 추가, 제거 및 편집 | >    |   |
|                                  | 다. 하드웨어 속성<br>                  | >    |   |

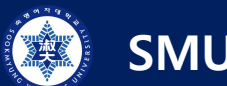

## SMU 사용방법 (Win11) - 3

#### 4) 학번/교번 입력 > 전화번호 입력 > "확인" 클릭

| ÷  | 설정             |             |                         | - C | × |
|----|----------------|-------------|-------------------------|-----|---|
| 8  | 2              | 네트          | 워크 및 인터넷 › Wi-Fi        |     |   |
| 설정 | 성 검색 P         | ((i•        | Wi-Fi                   | 켬 🌑 |   |
| _  | 시스템            | (g))<br>(Å) | 사용 가능한 네트워크 표시          | ^   |   |
| 8  | Bluetooth 및 장치 | <b></b>     | eduroam                 |     |   |
| -  | 네트워크 및 인터넷     |             | SMIL                    |     |   |
| 1  | 개인 설정          | -+0         | 보안 사용자 이렇게 아주 이렇        |     |   |
|    | 앱              |             | 사용자 이름과 암호 입력           |     |   |
| :  | 계정             |             |                         |     |   |
| ٦  | 시간 및 언어        |             | 암호         전화번호 / '-'없이 |     |   |
|    | 게임             |             |                         |     |   |
| ×  | 접근성            |             | 확인                      | 쥐소  |   |
|    | 개인 정보 및 보안     |             |                         |     |   |
| 6  | Windows 업데이트   |             |                         |     |   |
|    |                |             |                         |     |   |
|    |                |             |                         |     |   |
|    |                |             |                         |     |   |
|    |                |             |                         |     |   |
|    |                |             |                         |     |   |

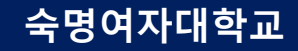

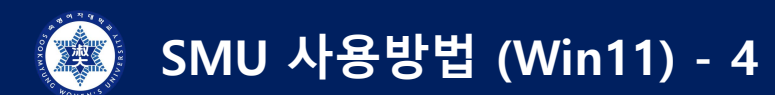

## 5) "연결" 클릭

| ← 설정                                           |                                                                                   | - 0 × | < |
|------------------------------------------------|-----------------------------------------------------------------------------------|-------|---|
| 8                                              | 네트워크 및 인터넷 › Wi-Fi                                                                |       |   |
| 설정 검색 오                                        | ି Wi-Fi                                                                           | 켬 💽   |   |
| ■ 시스템                                          | (?) 사용 가능한 네트워크 표시                                                                | ^     |   |
| Bluetooth 및 장지                                 | a eduroam                                                                         |       |   |
| <ul><li>◄ 네트워크 및 인터넷</li><li>✓ 개인 설정</li></ul> | SMU<br>보안<br>게소 여겨치 내게소니까?                                                        |       |   |
| <b>같</b> 앱                                     | 계속 연결아지겠습니까?<br>이 위치에서 SMU을(를) 찾으려는 경우 계속 연결하세요. 그렇지 않으면 이름이 동일한 다른 네트워크일 수 있습니다. |       |   |
| ≗ 계정                                           | 인증서 정보 표시                                                                         |       |   |
| 💿 시간 및 언어                                      |                                                                                   |       |   |
| 🐵 게임                                           | 연결                                                                                | 취소    |   |
| 🕇 접근성                                          | 🛜 iptime-Metaverse                                                                |       |   |
| 🔍 개인 정보 및 보안                                   | ক iptime-116                                                                      |       |   |
| 😉 Windows 업데이트                                 | SMWU_2G                                                                           |       |   |
|                                                | a SMWU_5G                                                                         |       |   |
|                                                | iptime5G-Metaverse                                                                |       |   |
|                                                | 달려진 네트워크 관리<br>네트워크 추가, 제거 및 편집                                                   | >     |   |

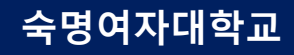

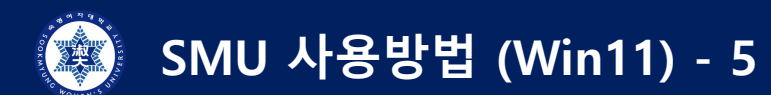

### 6) "연결됨" 확인

| ← 설정                                    |                                         | - 0 | × |
|-----------------------------------------|-----------------------------------------|-----|---|
| 8                                       | 네트워크 및 인터넷 › Wi-Fi                      |     |   |
| 설정 검색 오                                 | 🛜 Wi-Fi                                 | 켬 🔵 |   |
| ■ 시스템                                   | <ul> <li>SMU 속성</li> <li>연결됨</li> </ul> | >   |   |
| <ul> <li>♥ 네트워크 및 인터넷</li> </ul>        | '№' 사용 가능한 네트워크 표시                      | ~   |   |
| <ul><li>✓ 개인 설정</li><li>■ 앱</li></ul>   | ;프 알려진 네트워크 관리<br>네트워크 추가, 제거 및 편집      | >   |   |
| <ul> <li>계정</li> <li>시간 및 언어</li> </ul> | 하드웨어 속성<br>Wi-Fi 어댑터 속성 보기 및 관리         | >   |   |
| 🐵 게임                                    |                                         |     |   |
| 🕇 접근성                                   | ·····································   |     |   |
| 🔍 개인 정보 및 보안                            |                                         |     |   |
| 😮 Windows 업데이트                          |                                         |     |   |

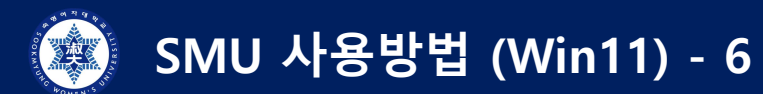

#### 사용이 원활하지 않을 경우

: 네트워크 및 인터넷 > Wi-Fi > 알려진 네트워크 관리 > "SMU" 삭제 > 1)부터 다시 시행

| $\leftarrow$ | 설정             |                                  |                     | -                |        |
|--------------|----------------|----------------------------------|---------------------|------------------|--------|
| 5            | 2              | 네트워크 및 인터넷 › Wi-Fi › 알려진 네트워크 관리 |                     |                  |        |
| (            |                | 이전에 접속했던 네트워크                    |                     |                  |        |
| 설경           | 정검색 오          | 알려진 네트워크 검색 이 2                  | 형렬 기준: <b>선호도</b> ∨ | 필터 기준: <b>모두</b> | $\sim$ |
|              | 시스템            | 새 네트워크 추가                        |                     | 네트워크 추가          |        |
| 8            | Bluetooth 및 장치 | SMIL                             |                     | 산제               | ,      |
|              | 네트워크 및 인터넷     | * SMO                            |                     |                  |        |
|              | 개인 설성<br>앱     | ন্থি eduroam                     |                     | 삭제               | >      |
| :            | 계정             |                                  |                     |                  |        |
| ٦            | 시간 및 언어        | ④ 도움말 보기                         |                     |                  |        |
| +2           | 게임             |                                  |                     |                  |        |
| ×            | 접근성            |                                  |                     |                  |        |
|              | 개인 정보 및 보안     |                                  |                     |                  |        |
| 8            | Windows 업데이트   |                                  |                     |                  |        |
|              |                |                                  |                     |                  |        |
|              |                |                                  |                     |                  |        |
|              |                |                                  |                     |                  |        |

## NAC OS SNU 사용방법

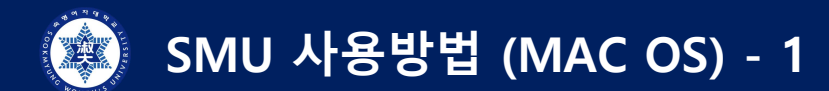

#### 1) 네트워크 – "네트워크 환결설정"

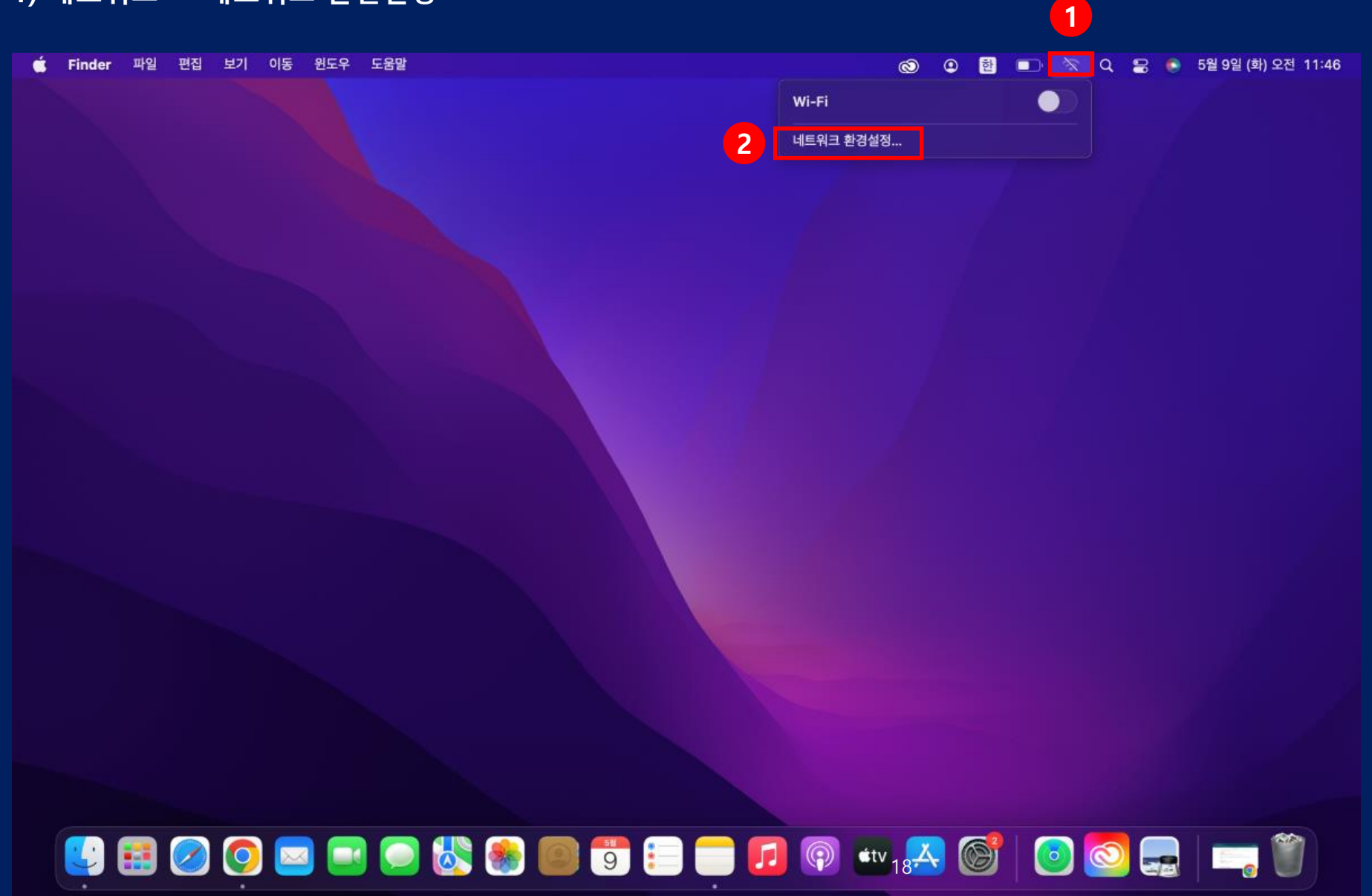

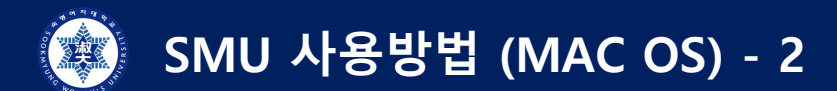

#### 2) Wi-Fi 켜기

| Ś | 시스템 환경설정 | 편집 | 보기 | 윈도우 | 도움 | 음말          |      |                |            |             |            |      |          |      |                          |                     |                  | 1            | Ò                | ٢            | 한 | 0 | q | 8 | ۲ | 5월 9일 (화) 오 | 전 11:49 |  |
|---|----------|----|----|-----|----|-------------|------|----------------|------------|-------------|------------|------|----------|------|--------------------------|---------------------|------------------|--------------|------------------|--------------|---|---|---|---|---|-------------|---------|--|
|   |          |    |    |     |    |             |      |                |            |             |            |      |          |      |                          |                     |                  |              |                  |              |   |   |   |   |   |             |         |  |
|   |          |    |    |     |    | -           |      |                |            |             |            | -    |          |      |                          |                     |                  |              |                  |              |   |   |   |   |   |             |         |  |
|   |          |    |    |     |    | •           |      | 5              |            |             | 네트워        | 17   |          |      |                          |                     |                  | u ≊          |                  |              |   |   |   |   |   |             |         |  |
|   |          |    |    |     |    |             |      |                |            | 의구          | 1. TIS     | 2    |          |      |                          | _                   |                  |              |                  |              |   |   |   |   |   |             |         |  |
|   |          |    |    |     |    |             |      |                |            | тл <b>~</b> | 4. 10      | >    |          |      |                          |                     | ×1               |              |                  |              |   |   |   |   |   |             |         |  |
|   |          |    |    |     |    | 6           | e wi | i-Fi<br>꿈      |            |             |            |      | 상태       | : 꿈  |                          |                     |                  |              | Wi-Fi            | 켜기           |   |   |   |   |   |             |         |  |
|   |          |    |    |     |    | *           | Bli  | uetoot<br>연결 안 | h PAN<br>팀 |             |            |      |          |      |                          |                     |                  |              |                  |              |   |   |   |   |   |             |         |  |
|   |          |    |    |     |    | <b>&lt;</b> | > Th | under          | bolt 브리    | 비지          |            | Ŀ    | 쉐트워크 이름  | : W  |                          |                     |                  |              |                  |              |   |   |   |   |   |             |         |  |
|   |          |    |    |     |    |             | -    | CE C           |            |             |            |      |          |      |                          |                     |                  |              |                  |              |   |   |   |   |   |             |         |  |
|   |          |    |    |     |    |             |      |                |            |             |            |      |          |      | 개인용 형                    | 방스팟에 <b>'</b>       | 면결 요?            | 청            |                  |              |   |   |   |   |   |             |         |  |
|   |          |    |    |     |    |             |      |                |            |             |            |      |          |      | IP 주소                    | 추적 제한               | t                |              |                  |              |   |   |   |   |   |             |         |  |
|   |          |    |    |     |    |             |      |                |            |             |            |      |          |      | Mail 및 Sa<br>가려서 IP      | afari에서 일<br>주소 추적물 | 남려진 트리<br>제한합니   | i커로부<br>다.   | 터 사용자의           | 의 IP 주소      |   |   |   |   |   |             |         |  |
|   |          |    |    |     |    |             |      |                |            |             |            |      |          |      | 새로운 너                    | 쉐트워크 9              | 면결 요             | 청            |                  |              |   |   |   |   |   |             |         |  |
|   |          |    |    |     |    |             |      |                |            |             |            |      |          |      | 알고 있는 !<br>있는 네트위<br>한니다 | 네트워크에 7<br>시크가 없다면  | 자동으로 (<br>변, 네트뭐 | 연결됩니<br>크에 수 | 니다. 사용<br>동으로 연길 | 가능한 일<br>불해야 | а |   |   |   |   |             |         |  |
|   |          |    |    |     |    |             |      |                |            |             |            |      |          |      |                          |                     |                  |              |                  |              |   |   |   |   |   |             |         |  |
|   |          |    |    |     |    |             |      |                |            |             |            |      |          |      |                          |                     |                  |              |                  |              |   |   |   |   |   |             |         |  |
|   |          |    |    |     |    |             |      |                |            |             |            |      |          |      |                          |                     |                  |              |                  |              |   |   |   |   |   |             |         |  |
|   |          |    |    |     |    |             |      |                |            |             |            |      |          |      |                          |                     |                  |              |                  |              |   |   |   |   |   |             |         |  |
|   |          |    |    |     |    |             |      |                |            |             |            |      |          |      |                          |                     |                  |              |                  |              |   |   |   |   |   |             |         |  |
|   |          |    |    |     |    | +           | - 6  | <b>⊙</b> •     |            |             | <b>S</b> ( | 메뉴 막 | 대에서 Wi-F | i 상태 | ዘ 보기                     |                     |                  |              | <u> </u>         | 고급           |   |   |   |   |   |             |         |  |
|   |          |    |    |     |    | 0           |      |                |            |             |            |      |          |      |                          |                     |                  |              |                  |              |   |   |   |   |   |             |         |  |
|   |          |    |    |     |    |             | 더이   | 이상 변경          | 경하지 않      | 으려면 지       | 물쇠를        | 클릭하  | 십시오.     |      |                          |                     |                  |              |                  |              |   |   |   |   |   |             |         |  |
|   |          |    |    |     |    |             |      |                |            |             |            |      |          |      |                          |                     |                  |              |                  |              |   |   |   |   |   |             |         |  |
|   |          |    |    |     |    |             |      |                |            |             |            |      |          |      |                          |                     |                  |              |                  |              |   |   |   |   |   |             |         |  |

## <mark>49</mark> 🛃 🖉 🥥 🔤 🗐 😓 🕲 🗐 🧊 😑 🛑 🔽 💿 💷 🖉 🚾 🚳 🦉 🔙 🚎 🖤

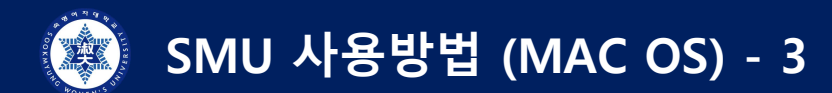

3) "SMU" 클릭

| Ć 시스템 환경설정 편집 보기 원5 | 도우 도움말                                                            | 🕲 🕐 🔁 💷 🗢 Q 😓 💿 5월 9일 (화) 오전 11:5 |
|---------------------|-------------------------------------------------------------------|-----------------------------------|
|                     |                                                                   |                                   |
|                     | ●●● < > :::: 네트워크                                                 | <b>Q</b> येथ                      |
|                     | 위치: 자동                                                            |                                   |
|                     |                                                                   |                                   |
|                     | 중 Wi-Fi<br>● 혐 Wi-Fi 상태: 켬 NH-Fi01/23/ 러려 위                       |                                   |
|                     | Bluetooth PAN         연결되지 않았습니다.           연결 안 됨         연결 안 됨 |                                   |
|                     | Thunderbolt 브리지 네트워크 이름 ✓ 선택한 네트워크                                |                                   |
|                     | eduroam                                                           |                                   |
|                     | SMU                                                               |                                   |
|                     |                                                                   |                                   |
|                     |                                                                   |                                   |
|                     | 다른 네트워크어                                                          | I 92                              |
|                     |                                                                   |                                   |
|                     |                                                                   |                                   |
|                     |                                                                   |                                   |
|                     | + ─ ─ ─ ─ ─ ─ ─ ─ ─ ─ ─ ─ ─ ─ ─ ─ ─ ─ ─                           | 고급 ?                              |
|                     | 이 다 이상 변경하지 않으려면 자물쇠를 클릭하십시오.                                     |                                   |
|                     |                                                                   |                                   |
|                     |                                                                   |                                   |

## 🛂 😫 🖉 🥥 🔤 💷 🥥 🖑 🏽 💷 🗊 😑 🧰 🕼 🖤 💭 💷 🖉 💷 🖉

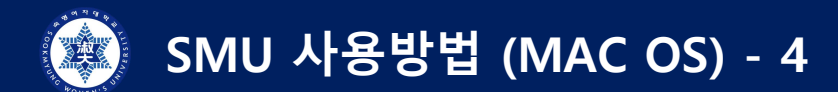

#### 4) 학번/교번 > 핸드폰 번호 > "확인" 클릭

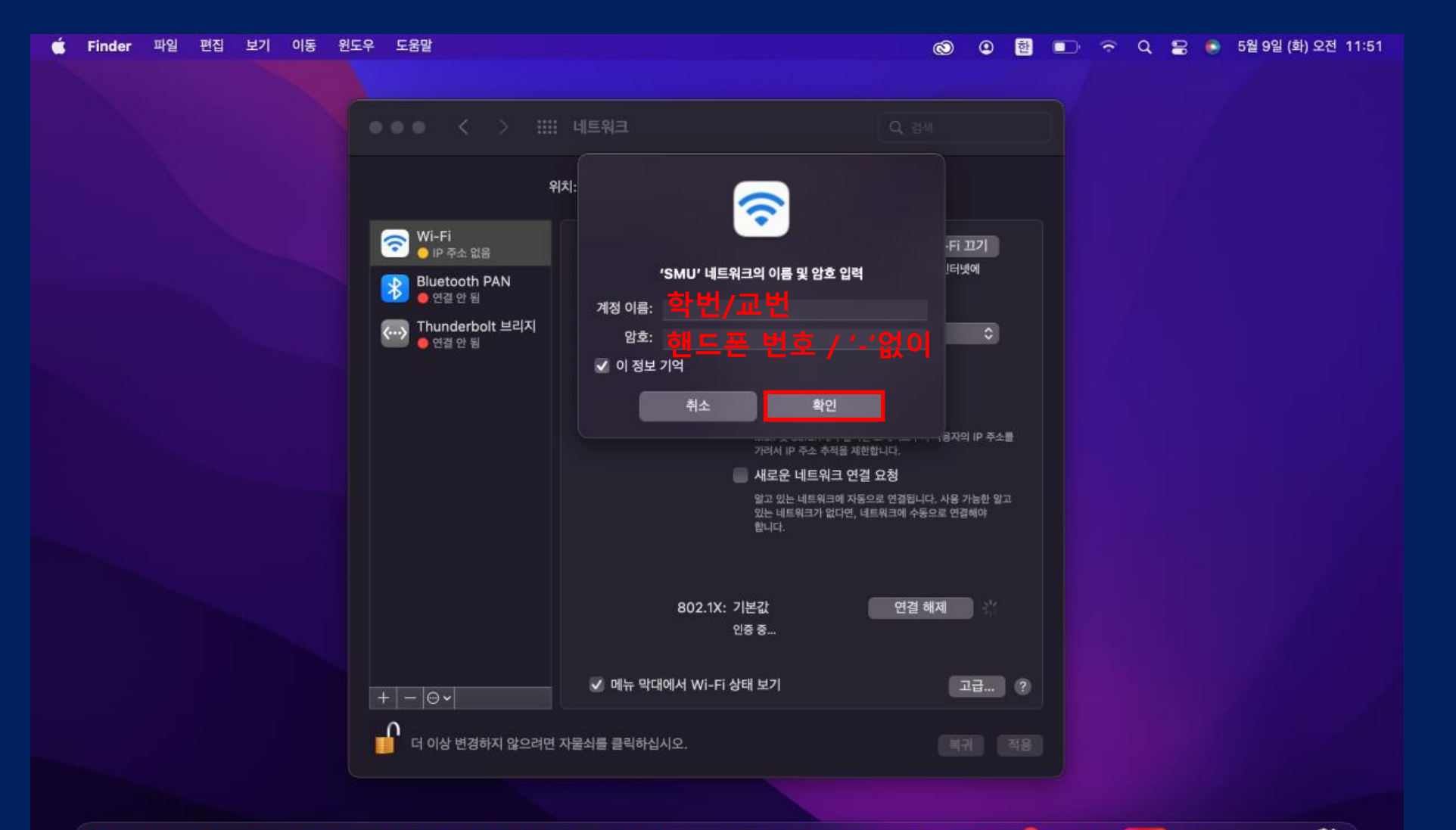

## 😫 🔜 🥥 💽 🔤 🌑 🐯 💭 😇 🚍 🗊 🗊 💷 🐨 💋 🐨 🖉 💿 😒 🚍 📑 酇

SMU 사용방법 (MAC OS) - 5 

### 5) "계속" 클릭

| 🗯 Finder 파일 편집 보기 이동 원 | 도우 도움말                                            | (S) @ 한 💷                                                             | 🗢 🗢 Q 岩 💿 5월 9일 (화) 오전 11:51 |
|------------------------|---------------------------------------------------|-----------------------------------------------------------------------|------------------------------|
|                        |                                                   |                                                                       |                              |
|                        | ●●● < 〉 ⅲⅲ 네트워크                                   |                                                                       |                              |
|                        | 위치: 자동                                            | \$                                                                    |                              |
|                        | 인중서 확인                                            |                                                                       |                              |
|                        | 🜀 🦳 'SMU' 네트워크에 인증 중                              |                                                                       |                              |
|                        | 'AnyLink Root CA' 서버에 인종하기 전에 서버 인종서<br>확인해야 합니다. | 를 점검하여 이 네트워크에 적합한지를                                                  |                              |
|                        | 인증서를 보려면 '인증서 보기'를 클릭하십시오.                        |                                                                       |                              |
|                        |                                                   |                                                                       |                              |
|                        | ? 인증서 보기                                          | 취소 계속                                                                 |                              |
|                        | I P                                               | 수소 주식 세한                                                              |                              |
|                        | Ma<br>213                                         | il 및 Safari에서 알려진 트랙커로부터 사용자의 IP 주소를<br>IA IP 주소 추적물 제한합니다.           |                              |
|                        | 🔲 M                                               | 로운 네트워크 연결 요청                                                         |                              |
|                        | 입고<br>있는<br>같이                                    | 2 있는 네트워크에 자동으로 연결됩니다. 사용 가능한 알고<br>네트워크가 없다면, 네트워크에 수동으로 연결해야<br>I다. |                              |
|                        |                                                   |                                                                       |                              |
|                        | 802 1X· 기보기                                       | 여격 해제                                                                 |                              |
|                        | 인종 중                                              | -                                                                     |                              |
|                        |                                                   |                                                                       |                              |
|                        | + │ ─ │ ☺ ✔ 메뉴 막대에서 Wi-Fi 상태 보                    | 기 고급 ?                                                                |                              |
|                        |                                                   |                                                                       |                              |
|                        | 📒 더 이상 변경하지 않으려면 자물쇠를 끌릭하십시오.                     | 리귀 적용                                                                 |                              |
|                        |                                                   |                                                                       |                              |

## 🛂 🔜 ⊘ 💿 🔤 🌑 🖏 📟 🧊 📰 🗖 🔽 💿 🐨 🛃 💿 🔕 🚍 📑 酇

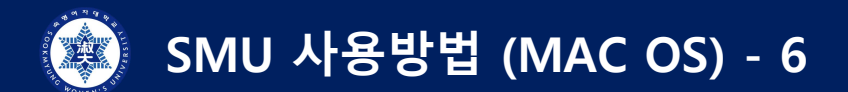

### 6) "연결됨" 확인

| Finder 파일 편집 보기 이동 윈도우 | - 도움말                                       | 1 ⊗ © ₫ ■                                                                  | ) 🗢 Q 🕃 💿 5월 9일 (화) 오전 11:5 |
|------------------------|---------------------------------------------|----------------------------------------------------------------------------|-----------------------------|
|                        |                                             |                                                                            |                             |
|                        | ●●● < > ⅲ 네트워크                              |                                                                            |                             |
|                        | 위치: 자동                                      | \$                                                                         |                             |
|                        | 중 ₩i-Fi<br>● 연결됨                            | 연결됨 Wi-Fi 끄기                                                               |                             |
|                        | ♥ Bluetooth PAN<br>● 연결 안 됨                 | VI-FI이(가) SMU에 연결되었고 IP 주소는<br>입니다.                                        |                             |
|                        | Thunderbolt 브리지 네트워크 이름:                    | SMU 🗘                                                                      |                             |
|                        |                                             | 자동으로 이 네트워크에 연결                                                            |                             |
|                        |                                             | 🗸 개인용 핫스팟에 연결 요청                                                           |                             |
|                        |                                             | IP 주소 추적 제한                                                                |                             |
|                        |                                             | Mail 및 Safari에서 알려진 트랙커로부터 사용자의 IP 주소를<br>가려서 IP 주소 추적을 제한합니다.             |                             |
|                        |                                             | 새로운 네트워크 연결 요청                                                             |                             |
|                        |                                             | 알고 있는 네트워크에 자동으로 연결됩니다. 사용 가능한 말고<br>있는 네트워크가 없다면, 네트워크에 수동으로 연결해야<br>합니다. |                             |
|                        |                                             |                                                                            |                             |
|                        | 802.1X: 7                                   | 기본값 연결 해제                                                                  |                             |
|                        | Ę                                           | AP-TTLS을(를) 통해 인증됨(GTC)<br>1결 시간: 00:00:10                                 |                             |
|                        | +   -   ☺ ♥   ♥   ♥   ♥   ♥   ♥   ♥   ♥   ♥ | 태보기 고급 ?                                                                   |                             |
|                        | 🚺 더 이상 변경하지 않으려면 자물쇠를 클릭하십시오.               |                                                                            |                             |
|                        |                                             |                                                                            |                             |

## 📴 🛃 🧭 💽 🔤 🌑 😓 💭 😇 🌐 🗊 🗊 💭 🗤 23🏯 🎯 🖾 🚍 📖 酇

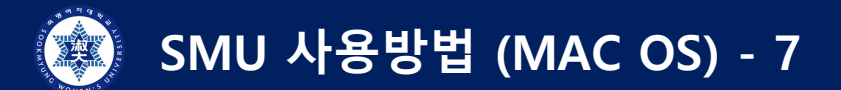

#### 사용이 원활하지 않을 경우

: "고급" 버튼 (이전 page 참조) > "SMU" 클릭 > "-" 클릭/삭제 후 1)부터 다시 시행

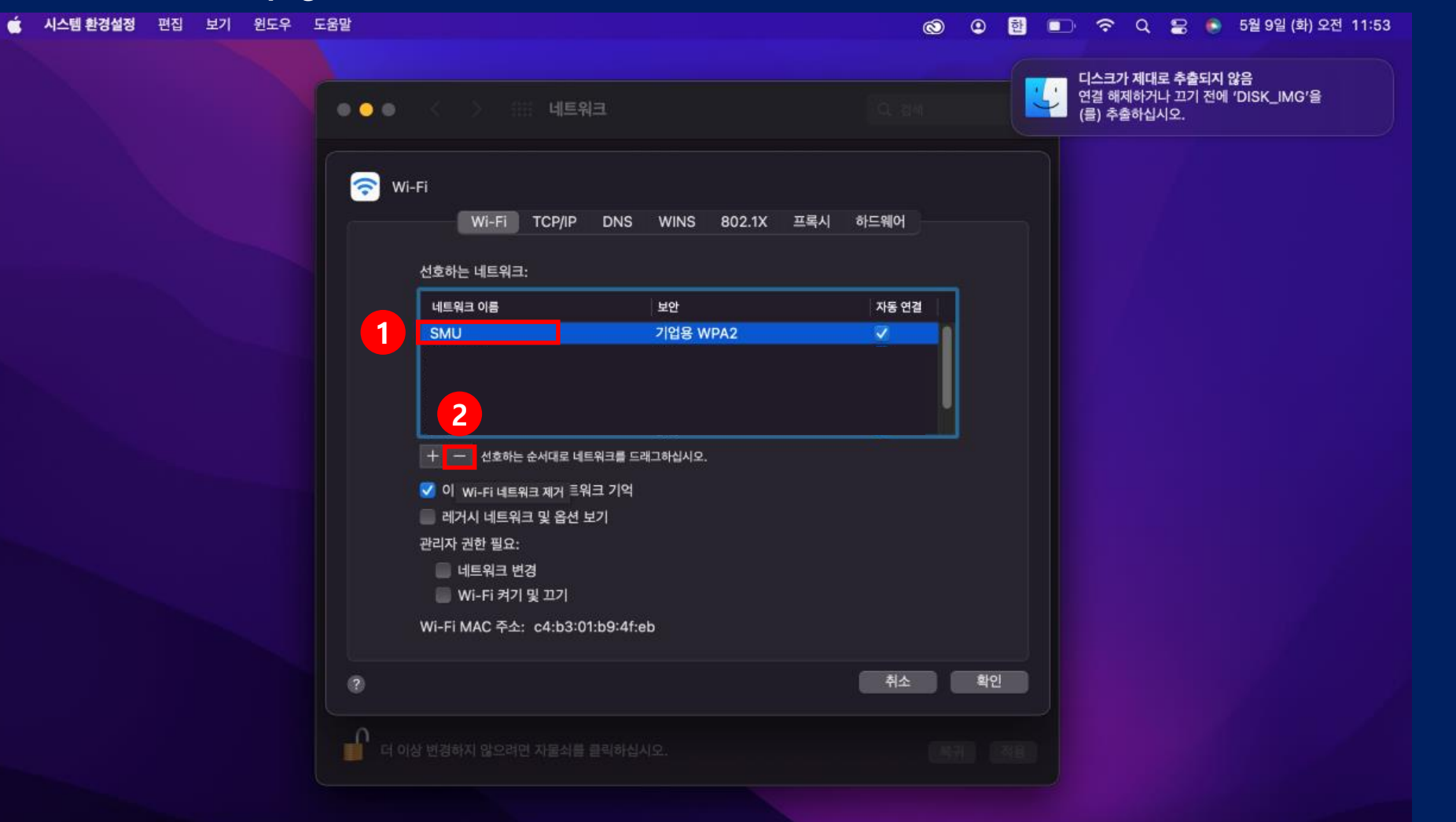

## 📴 🖽 🖉 🧿 🔤 🥃 🛞 🞯 🧊 😳 🚍 🗊 🗊 🐨 💋 🚱 🛶 👘

# 안드로이드(삼성) SMU 사용방법

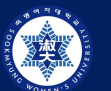

## SMU 사용방법 (안드로이드\_삼성)

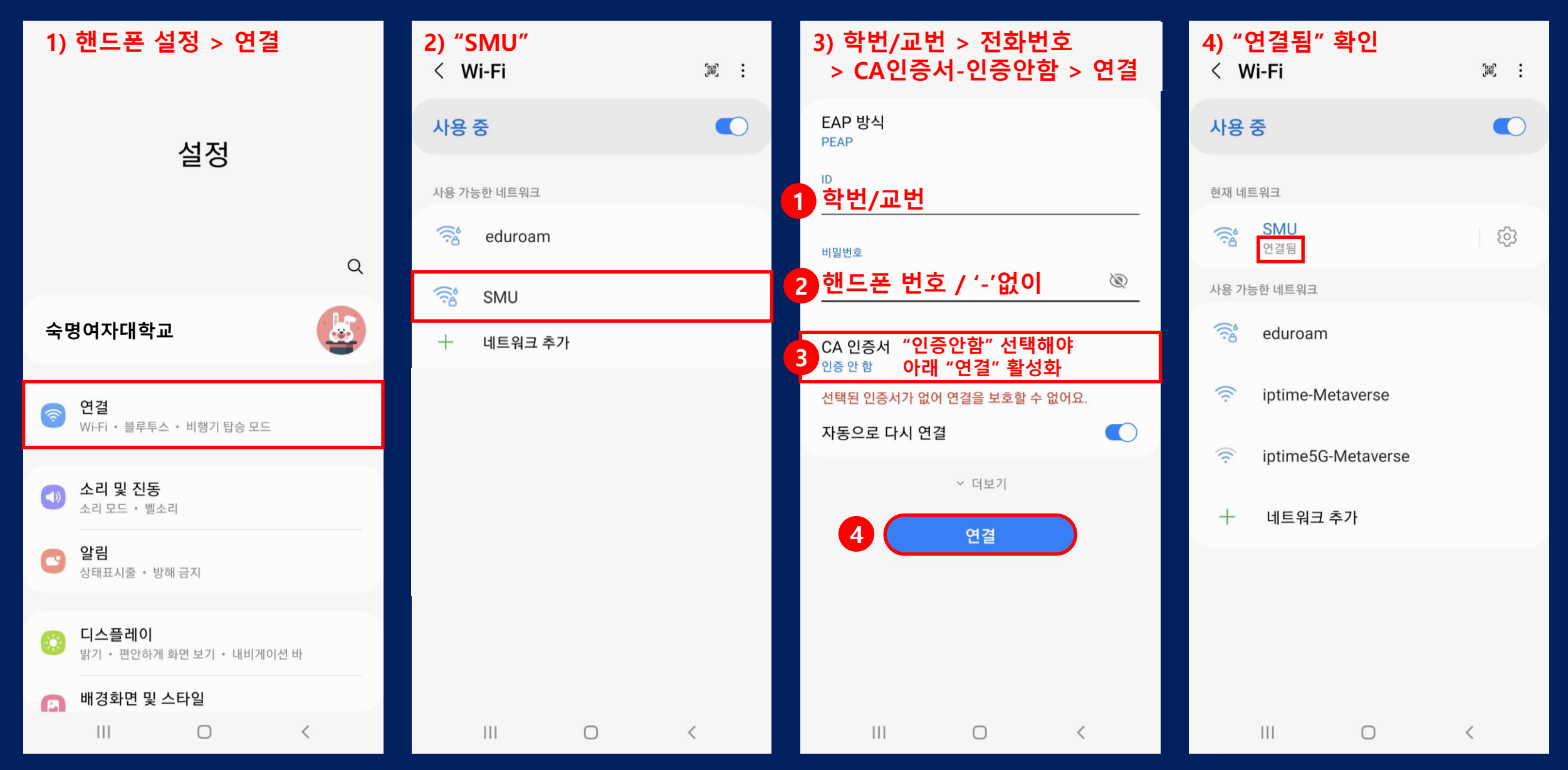

# 아이폰(애플) SNU 사용방법

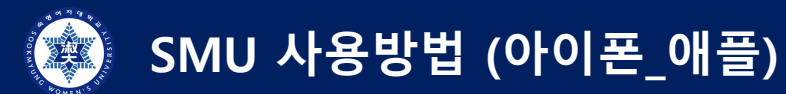

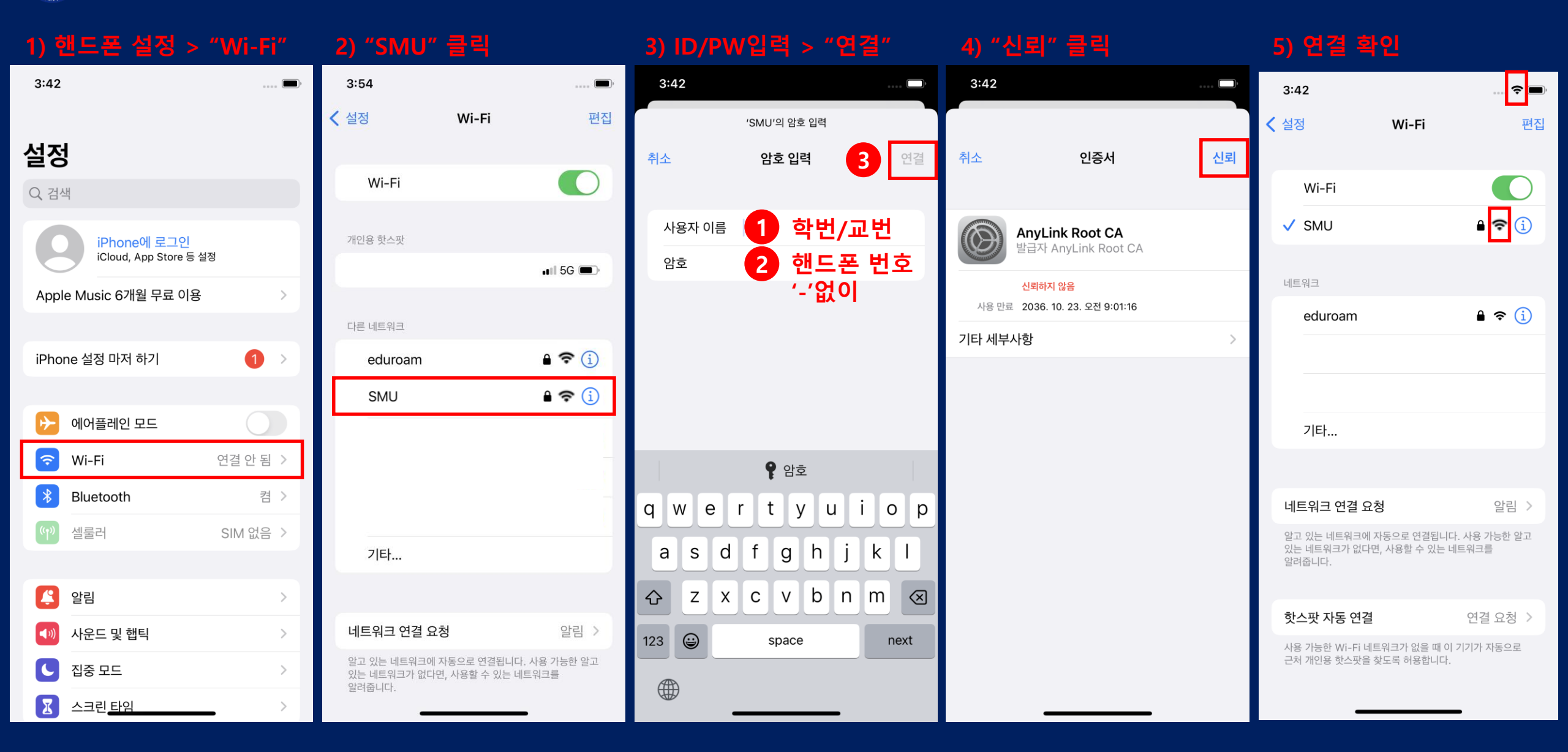